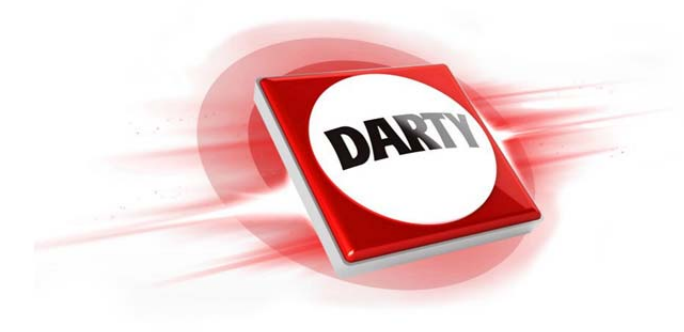

# MARQUE: JVC REFERENCE: LT-49HW97U CODIC: 4281756

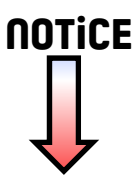

LEDTV

JVC

# LT-49HW97U

Operating Instructions Mode d'emploi Handleiding MANUAL DE INSTRUCCIONES INSTRUÇÕES

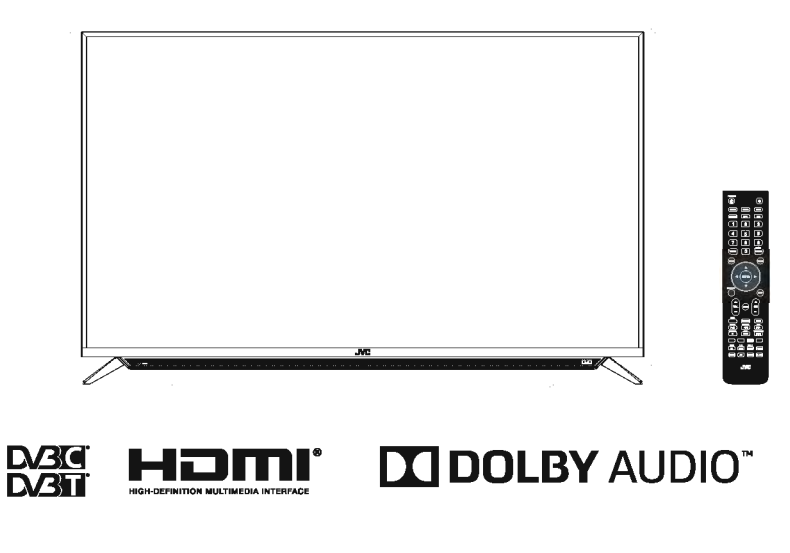

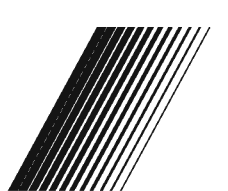

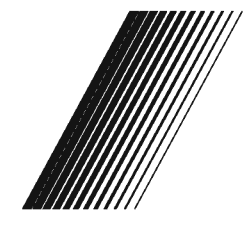

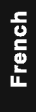

[Union Européenne]

Cher Client, Cet appareil est conforme aux directives et normes européennes applicables concernant la compatibilité électromagnétique et la sécurité électrique. Darty Holdings SAS © 14 route d'Aulnay 93140 Bondy, France

## Informations concernant la licence

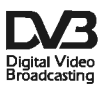

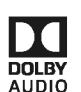

DVB et le logo DVB sont des marques de commerce du projet DVB.

Fabriqué sous licence de Dolby Laboratories. Dolby et le symbole du double D sont des marques de commerce de Dolby Laboratories.

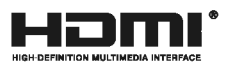

Les termes HDMI et HDMI High-Definition Multimedia Interface, et le logo HDMI sont des marques de commerce ou des marques déposées d'HDMI Licensing LLC aux États-Unis et dans d'autres pays.

## Table des matières

| Avertissements et précautions                                                                                            | 1-4 |
|----------------------------------------------------------------------------------------------------|-----|
| Boutons de contrôle                                                                                                    | 5   |
| Ports et connecteurs                                                                                                    | 6   |
| Fonctions de la télécommande                                                                                             | 7-9 |
| PVR (Enregistreur Vidéo Personnel)                                                                                       | 10  |
| EPG (Guide Électronique des Programmes)                                                                                  | 11  |
| Configuration initiale et fonctions de la page d'accueil                                                                 |     |
| Menus<br>Utiliser les menus<br>Image<br>Audio<br>Heure<br>Chaînes<br>Paramètres<br>Verrouillage<br>Réseaux.              |     |
| Utiliser l'USB<br>Menu USB<br>Rappel concernant l'utilisation du lecteur USB<br>Menu film<br>Menu musique.<br>Menu photo |     |
| Dépannage                                                                                                    | 22  |
| Spécifications                                                                                                    | 23  |
| Réception numérique                                                                                                    |     |
| Assemblage manuel du socle                                                                                               |     |
|                                                                                                    |     |

- **Remarque** 1.Les illustrations de cette notice ne sont fournies qu'à titre indicatif.
- 2.L'interface utilisateur de votre téléviseur peut légèrement différer de celle indiquée dans cette notice.
- 3.Les informations contenues dans ce document peuvent être modifiées sans préavis. Le fabricant rejette toute responsabilité en cas de dommage résultant directement ou indirectement d'erreurs, d'incomplétude ou de différences entre la notice d'utilisation et le produit décrit.

Lisez toutes les instructions avant de faire fonctionner l'appareil. Conservez ces instructions pour une utilisation ultérieure.

#### Avertissement

- Utilisez exclusivement les accessoires spécifiés ou fournis par le fabricant (par exemple l'adaptateur secteur exclusif, les piles, etc.).
- Avant d'installer ou d'utiliser l'appareil, consultaz les marquages et informations électriques et de sécurité présents au dos du boîtier externe.
- Pour réduire les risques d'incendie et de choc électrique, n'exposez pas cet appareil à la pluie ni à l'humidité.
- Veillez à ce que les ouvertures de ventilation ne soient Jamais obstruées par des objets, par exemple un journal, une nappe, des rideaux, etc.
- Ne placez jamais cet appareil dans un endroit où il peut être exposé à des éclaboussures ou des gouttes. Ne placez jamais aucun objet contenant du liquide, par exemple un vase, sur l'appareil.
- Les bornes marquées du symbole 1 peuvent présenter une tension électrique suffisante pour engendrer un risque de choc électrique. Le câblage externe connecté aux bornes doit être installé par une parsonne qualifiée ou nécessite l'usage de câbles ou fils électriques préassemblés.
- Pour éviter des blessures, cet appareil doit être solidement fixé sur un sol/mur conformément aux instructions d'installation.
- Danger d'explosion si les piles sont incorrectement remplacées. Remplacez-les exclusivement avac des piles du même type ou d'un type équivalent.
- Les piles et les batteries ne doivent pas être exposées à une chaleur excessive ou à une source de chaleur, par exemple les rayons du solell ou un feu.
- Une pression sonore excessive pendant l'utilisation d'un casque ou d'écouteurs paut provoquer une perte d'aculté auditive.
- Écouter de la musique à un volume élevé et pandant des durées prolongées peut léser les capacités auditives de la parsonne. Pour réduire le risque de lésions auditives, il faut baisser le volume à un niveau sûr et confortable, et réduire la duréa d'écoute à un volume élevé.
- La fiche électrique ou le connecteur de l'appareil sert de dispositif de déconnexion de l'alimentation électrique et doit donc rester directement accessible.
- Quand l'appareil n'est pas utilisé et quand il est déplacé, prenez soin du cordon d'alimentation, par exemple attachez-le avec des attaches ou des objets similaires. Le cordon d'alimentation ne doit pas être placâ sur des arêtes coupantes ou des objets similaires, car cela peut provoquer son abrasion. Lors de la réutilisation de l'appareil, vérifiez que le cordon d'alimentation n'est pas endommagé. Si le cordon d'alimentation est détérioré, contactez un répareteur pour le faire remplacer par le cordon d'alimentation spécifié par le fabricant ou un cordon d'alimentation ayant des caractéristiques identiques à celui d'origine.
- L'explication de symboles, marquage, voyant témoin ou autre indique que l'appareil est complètement débranché du secteur.
- Les piles doivent être mises au rebut dans le respect de l'environnemant.
- Aucune source de flamme nue, par exemple une bougie allumée, ne doit être placée sur l'appareil.
  - Pour éviter un incandie, maintenez les bougies et toutes les autres sources de fiamme nue éloignées en parmanence de ce produit.
- Chaque port USB fournit un courant de 500 mA mex lors du fonctionnement normal.
  - Bome de terre de protection. Un appareil de CLASSE I doit être branché dans une prise SECTEUR pourvue d'un contact de mise à la terre de protection.

613

#### Informations importantes

- Utilisez des placards ou des supports recommandés par le fabricant du téléviseur.
- Utilisez uniquement des meubles qui peuvent supporter le téléviseur en toute sécurité.
- Veillez à ce que le téléviseur ne se trouve pas sur le bord du meuble.
- Ne placez pas le téléviseur sur un meuble haut (par exemple, des armoires ou des bibliothègues) ans ancrer à la fois le meuble et le téléviseur dans un support adapté.
- Ne placez pas le téléviseur sur un napperon ou autre placé entre le téléviseur et le meuble support.
- Éduquez les enfants sur les dangers de monter sur des meubles pour atteindre le téléviseur ou sa télécommande.
- L'appareil doit être fourni avec un dispositif de retenue tel qu'un point de fixation pour empêcher l'appareil de basculer vers l'avant.

#### **MISEAU REBUT**

En tant que revendeur, nous nous préoccupons de l'environnement. Aidez-nous en observant

toutes les instructions de mise au rebut de vos produits, emballages et, le cas échéant,

accessoires et piles. Nous devons tous oeuvrer pour la protection des ressources naturelles et nous efforcer de recycler tous les matériaux d'une manière qui ne puisse nuire ni à notre santé ni à l'environnement.Nous devons tous nous conformer strictement aux lois et règlements de mise au rebut édicté par nos autorités locales. Évitez de jeter vos produits électriques défectueux ou obsolètes, et vos piles usagées, avec vos ordures ménagères.

Contactez votre revendeur ou vos autorités locales pour connaître les instructions de mise au rebut et de recyclage.Déposez les piles au point de collecte pour recyclage le plusproche da chez vous. Le guide d'instruction du produit vous indique exactement comment procéder pour enlever les piles usagées.

Nous nous excusons d'avance pour les désagréments causés parles quelques erreurs mineures que vous pournez rencontrer,généralement dues aux constantes améliorations que nous apportonsà nos produits.

#### Positionner le téléviseur

 Installez le téléviseur sur une surface horizontale solide, par exemple une table ou un bureau. Pour l'aération, laissez un espace vide d'au moins 10 cm tout autour de l'appareil. Pour éviter

une panne et des situations dangereuses, ne placaz aucun objet sur l'appareil. Cet appareil peut être utilisé dans des climats tropicaux et/ou tempérés.

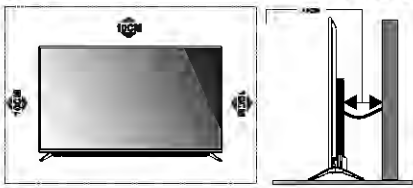

Ne placez jamais un téléviseur sur une surface instable. Un téléviseur peut tomber et ceuser des blessures graves ou mortelles. Beaucoup de blessures, en particulier envers les enfants, peuvent être évitées en prenant de simples précautions telles que:

- L'utilisation d'un placard ou d'un support recommandé par le fabricant du téléviseur.
- ◆ L'utilisation d'un meuble qui peut supporter en toute sécurité le poids du téléviseur.
- S'assurer que le téléviseur n'est pas en surplomb sur un bord de meuble.
- Ne pas placer le téléviseur sur un meuble haut (par exemple, sur une armoire ou une bibliothèque) sans fixer à la fois le meuble et le téléviseur sur un support approprié.
- Ne pas placer le téléviseur sur un tissu ou d'autres matériaux qui seraient placés entre la base du téléviseur et le mobilier de soutien.
- L'éducation des enfants sur les dangers de grimper sur un meuble ou d'atteindre le téléviseur ou ses contrôles.

Si votre téléviseur existant est transféré ou déplacé, les mêmes préceutions que ci-dessus doivent être appliquées.

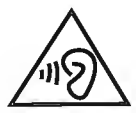

**ATTENTION:** Afin d'éviter des dommages auditifs éventuels, ne pas écouter à un niveau sonore élevé pendant une longue durée.

Nos emballages/ produits peuvent faire l'objet d'une consigne de tri, pour en savoir plus: www.quefairedemesdechets.fr

## **Fixation au mur**

Un support mural en option peut être utilisé avec votre téléviseur. Consultez votre revendeur local pour un montage mural qui supporte la norme VESA utilisée par votre modèle de téléviseur. Attachez soigneusement la fixation murale au dos de la TV. Installez le support mural sur un mur solide perpendiculaire au sol. Si vous attachez la

TV à d'autres matériaux de construction, veuillez contacter une personne qualifiée pour installer le support mural. Des instructions détaillées sont incluses avec le support mural. Veuillez utiliser un support mural où l'appareil est fixé correctement en toute sécurité au mur avec assez d'espace pour permettre de connecter des périphériques externes.

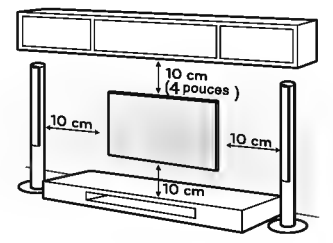

## ATTENTION

- Débranchez du secteur avant de déplacer ou d'installer la TV. Sinon, il peut se produire un choc électrique.
- Enlevez le support avant d'installer la TV au mur en effectuant à l'envers la procédure d'attache du support.
- Si vous installez la TV au plafond ou sur un mur incliné, elle peut tomber et provoquer des blessures graves. Utilisez un support mural autorisé et contactez le revendeur local ou une personne qualifiée. Dans le cas contraire, la garantie cesserait de s'appliquer.
- Ne pas serrer trop fort les vis car cela pourrait endommager la TV et annuler la garantie.
- Utilisez les vis et les supports muraux qui respectent la norme VESA. Tout dommage ou blessure liés à une mauvaise utilisation ou à l'utilisation d'un accessoire inapproprié n'est pas couvert par la garantie.
- Afin d'éviter les blessures, cet appareil doit être solidement fixé sur un plancher/mur conformément aux instructions d'installation.

| Taille / poids du<br>modèle | Types de vis             | Diamètre des<br>vis | Longueur des<br>vis (mm) | Nombre de<br>vis | VESA (A/A1*B) |
|-----------------------------|--------------------------|---------------------|--------------------------|------------------|---------------|
| 49"<15kg                    | Vis filetée<br>mécanique | M6                  | 25~30                    | 2                | 400/300x250   |
|                             | Vis<br>autotaraudeuse    | T3.5                | 10~12                    | 2                | (mm)          |

#### Environnement d'utilisation

- N'installez pas cet appareil dans un espace confiné, par exemple dans une bibliothèque ou un meuble similaire.
- N'utilisez pas l'appareil près d'un endroit froid et mouillé. Protégez-le contre la surchauffe.
- Maintenez l'appareil à l'abri de la lumière directe du soleil.
- N'utilisez pas l'appareil près d'endroits poussiéreux.
- N'attachez pas de bougie sur les ouvertures accessibles pour éviter que des matières étrangères inflammables ne rentrent dans l'appareil.

#### Précautions d'utilisation de la télécommande

- Utilisez la télécommande en la dingeant vers le capteur de l'appareil. Les obiets se trouvant entre la télécommande et le capteur de l'appareil gêneront l'utilisation.
- Ne faites pas trembler violemment la télécommande. Veillez à ce qu'aucun liquide n'entre en contact avec la télécommande et ne la mettez pas dans un endroit très humide.
- Ne placez pas la télécommande à la lumière directe du soleil, car la chaleur provoquera sa déformation
- Si le capteur de l'appareil est exposé à la lumière directe du soleil ou à un éclairage puissant. la télécommande ne fonctionnera pas. Si c'est le cas, changez l'emplacement du téléviseur ou de l'éclairage, ou rapprochez la télécommande du capteur de l'appareil.

### Précautions d'utilisation des piles

Si les piles sont utilisées incorrectement, elles peuvent se mettre à fuir. Vous devez donc respecter les instructions suivantes et faire attention lors de leur utilisation.

- 1. Respectez la polarité des piles pour éviter un court-circuit.
- 2. Quand la tension des piles devient insuffisante, la portée de la télécommande baisse et il faut changer les piles par des neuves. Retirez les piles de la télécommande avant toute période d'inutilisation prolongée.
- 3.N'utilisez pas simultanément différents types de piles (par exemple des piles alcalines ou au manganèse).
- 4.Ne jetez pas les piles dans un feu, ne les rechargez pas et ne les ouvrez pas.
- 5. Mettez les piles au rebut en respectant les réglementations de protection de l'environnement applicables.

#### Insérer les piles dans la télécommande

Insérez deux piles AAA dans le logement des piles de la télécommande en veillant à respecter les marquages de polarité présents dans le logement.

Remarque : Les illustrations ne sont fournies qu'à titre indicatif. Les produits peuvent différer.

Faites glisser le couvercle horizontalement.

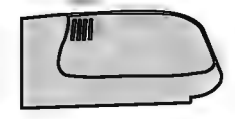

2 Insérez deux piles AAA en v 3 Faites glisser le couvercle eillant à respecter la polarité correcte.

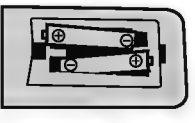

horizontalement pour le fermer.

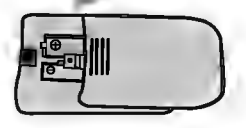

## Boutons de contrôle

#### Remarque :

1. Les illustrations ne sont fournies qu'à titre indicatif.

#### Vue arrière

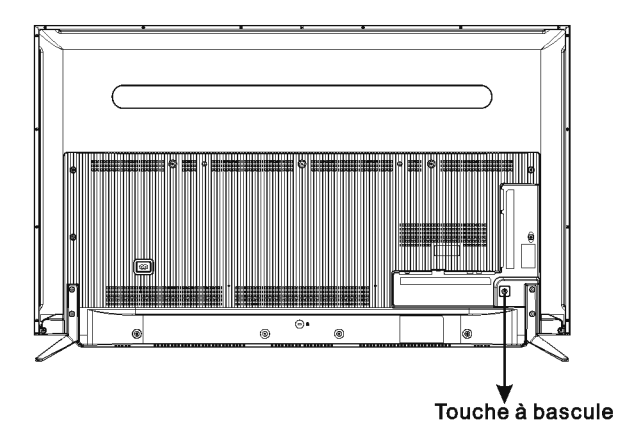

#### Appuyer sur le bouton central :

1.Dans le mode veille, appuyez dessus pour allumer le téléviseur.

- 2.Quand l'interface utilisateur n'est pas affichée, appuyez briévement dessus pour afficher le menu source, appuyez longuement dessus pour mettre le téléviseur en veille.
- 3.Quand l'interface utilisateur est affichée, appuyez briévement dessus pour confirmer la sélection, appuyez longuement dessus pour éteindre le téléviseur.

Pousser à gauche : Baisser le volume ou aller à gauche.

Pousser à droite : Monter le volume ou aller à droite.

Pousser en avant : Monter dans les chaînes ou aller plus haut.

Pousser en arrière : Baisser dans les chaînes ou aller plus bas.

REMARQUE : S'il n'y a pas de signal d'entrée, le téléviseur se met en veille.

-5-

## Ports et connecteurs

Remarque : Les graphiques sont uniquement à usage d'illustration.

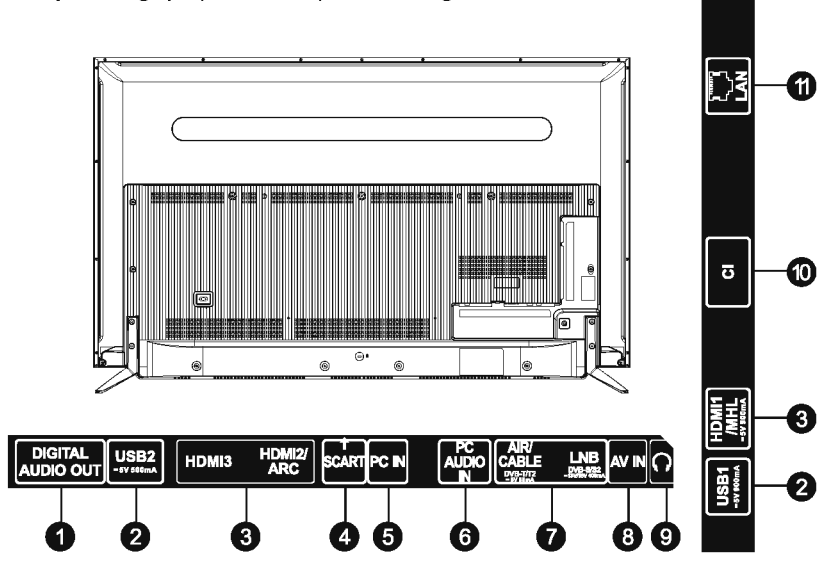

- DIGITAL AUDIO OUT : Utilisez un câble SPDIF pour brancher votre TV à un récepteur audio compatible.
- 2. USB : Port USB
- 3. HDMI : Connectez le signal d'entrée HDMI du signal source tel qu'un DVD, le port HDME1 prend en charge la fonction MHL tandis que le port HDMI2 prend en charge la fonction ARC. Tous les ports HDMI prennent en charge une entrée 4K2K.
- 4. SCART [PÉRITEL] : Port SCART.
- 5. PC IN : Connectez un PC avec un câble VGA.
- 6. PC AUDIO IN : Entrée audio pour PC.
- 7. AIR / CABLE / LNB : Branchez le câble coaxial pour recevoir un signal d'une antenne, du câble ou d'un satellite.
- 8. AV IN : Branchez le signal vidéo AV et le signal audio du signal source tel qu'un DVD.
- ÉCOUTEUR : Sortie audio, les haut-parleurs seront coupés lorsque les écouteurs sont branchés, lorsque vous sélectionnez casque.

-6-

- 10. CI : Port PCMCIA.
- 11. LAN : Port Ethernet RJ45.

## Fonctions de la télécommande

### Télécommande

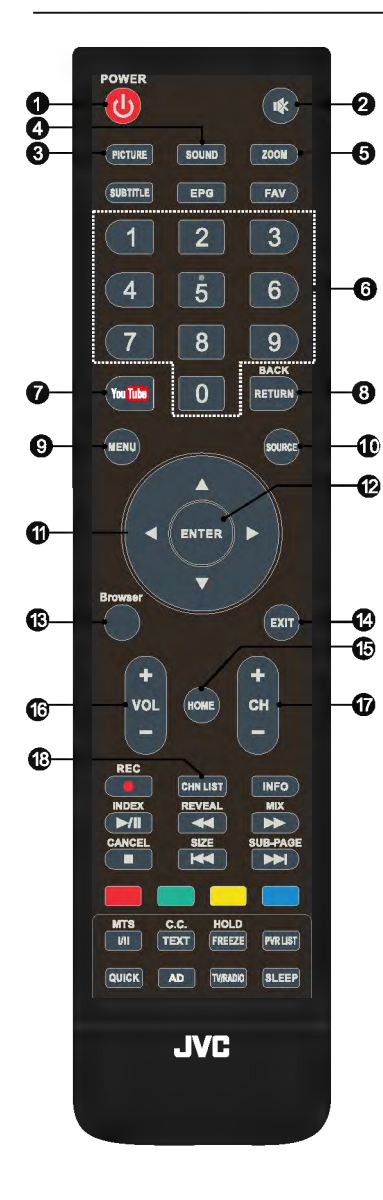

#### 1. POWER(也) [Marche/Arrêt] Allumer le téléviseur ou le mettre en veille.

2. Mute(IIX) [Sourdine] Éteindre ou restaurer le son.

3. PICTURE [Image] Changer le mode image.

4. SOUND [Audio] Changer le mode audio.

5. Zoom Changer le format d'image.

6. Touches numériques Sélectionner directement une chaîne.

7. YouTube Accéder à la fonction YouTube.

8. RETURN [Retour] Retourner à la chaîne précédemment visionnée.

#### 9. MENU

Ouvrir les options de menu.

#### 10. SOURCE

Sélectionner la source d'entrée ou afficher le clavier virtuel lors de l'utilisation de Netrange.

## **11. Haut/Bas/Gauche/Droite(**▲ / ▼ / ◀ / ►) Naviguer dans les menus.

12. ENTER [Entrer] Confirmer la sélection.

## 13. Browser [Navigateur]

Afficher le navigateur TV.

**14. EXIT [Quitter]** Quitter le menu actuel.

678

15. HOME [Accueil] Afficher la page d'accueil pour accéder aux fonctions avancées et intelligentes.

**16. Monter/Baisser le volume (VOL+/-)** Monter ou baisser le volume.

17.Monter/Baisser la chaîne (CH+/-) Monter ou baisser la chaîne.

## 18. CHN LIST [Liste des chaînes]

Appuyer pour afficher la liste des chaînes et sélectionner la chaîne à visionner.

## Fonctions de la télécommande

### Télécommande

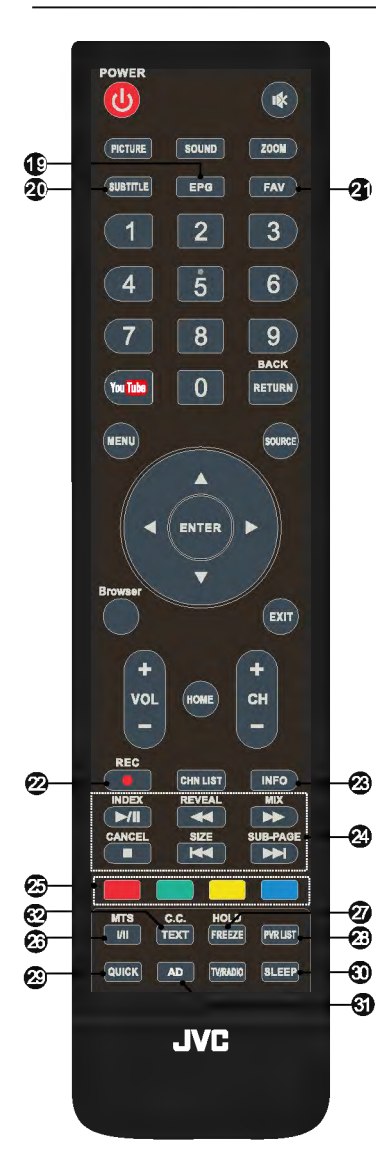

#### 19. EPG [Guide des programmes]

Afficher les informations EPG actuelles dans le mode DTV.

#### 20. SUBTITLE [Sous-titres]

Afficher/Cacher les sous-titres dans le mode DTV/USB. 21. FAV. (Chaînes favorites)

Appuyer pour afficher vos chaînes favorites. Lors de l'utilisation du navigateur TV, appuyer sur cette touche pour ajouter un marque-page.

#### 22. Enregistrer (REC)

Appuyer pour enregistrer le programme actuel (uniquement dans le mode DTV).

#### 23. INFO

Afficher des informations sur la source actuelle. 24. Touches de contrôle de la lecture USB

Lecture/Pause ( ►/II ) Appuyer pour mettre la lecture en pause. Appuyer à nouveau pour la reprendre.

#### Stop ( ■ ) Stopper la lecture.

Bouton Retour rapide( 4)

Effectuer un retour rapide.

Avance rapide( >> )

Effectuer une avance rapide.

Précédent ( 🛤 )

Lire le fichier précédent.

Suivant ( ) Press to play the next file.

#### 25. Touches de couleur

Effectuer la fonction affichée dans le mode TV ou DTV. 26. MTS (I/II)

Sélectionner la sortie audio désirée selon la chaîne diffusée.

#### 27. FREEZE [Figer]

Figer l'image à l'écran (indisponible dans le mode USB).

#### 28. PVR LIST [Liste PVR]

Afficher la liste des enregistrements.

#### 29. QUICK [Rapide]

Afficher le menu rapide.

#### 30. SLEEP [Dormir]

Sélectionner le délai dormir, par exemple 10 minutes, 20 minutes, etc.

## 31. AD (Description Audio, uniquement sur certains modèles)

Appuyer pour activer les descriptions audio pour aveugles et malvoyants, un narrateur décrit ce qui se passe à l'écran. Appuyer à nouveau pour désactiver cette fonction.

## Fonctions de la télécommande

### Télécommande

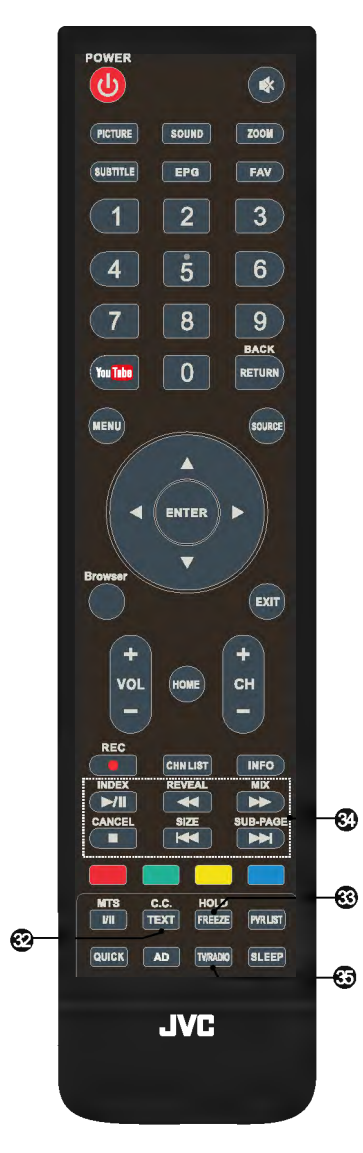

## Touches de contrôle du télétexte (uniquement dans le mode DTV)

#### 32. TEXT

Afficher ou quitter le menu télétexte.

#### 33. HOLD [Figer]

Appuyer pour figer la page télétexte affichée sans mise à jour ni changement. Appuyer à nouveau pour ranimer la page.

#### 34. Autre touches SIZE [Taille]

Grossir l'affichage télétexte : Appuyer une fois pour grossir la moitié supérieure de l'écran. Appuyer à nouveau pour grossir la moitié inférieure de l'écran. Appuyer encore une fois pour retourner à la taille normale d'affichage.

#### **REVEAL** [Révéler]

Appuyer pour afficher les informations cachées, par exemple les solutions des puzzles et devinettes. Appuyer à nouveau pour cacher les informations.

#### MIX

Appuyer pour superposer le télétexte sur le programme TV.

Appuyer à nouveau pour retourner au mode télétexte normal.

#### SUB-PAGE [Sous-page]

Appuyer sur cette touche pour afficher ou quitter le mode sous-page (si une sous-page est disponible).

Appuyer sur les touches Rouge/Vert pour sélectionner la sous-page désirée.

#### INDEX

Afficher la page d'index.

#### CANCEL [Annuler]

Appuyer pour retourner temporairement au programme TV pendant la recherche d'une page télétexte. Une fois la recherche terminée, le numéro de page s'affiche en haut à gauche de l'écran. Appuyer à nouveau pour retourner à la page télétexte.

#### 35. TV/ RADIO

Basculer entre le mode TV et le mode radio.

## PVR (Enregistreur Vidéo Personnel)

IDans le mode DTV et avec un disque USB correctement branché, vous pouvez enregistrer la chaîne visionnée pour la voir ultérieurement à une heure plus appropriée. Utilisez cette fonction pour enregistrer un programme si vous devez interrompre ou reporter le visionnage.

#### **IMPORTANT NOTE:**

- 1. Insérez un disque de stockage externe à haute vitesse dans le port USB approprié au dos du téléviseur et vérifiez qu'il y a suffisamment d'espace libre sur le disque.
- 2.Avant d'enregistrer, nous vous conseillons de formater votre disque USB pour garantir une bonne vitesse de fonctionnement. Dans le menu Option, sélectionnez « Système de fichiers PVR » pour formater le disque USB.
- 3.Pendant l'enregistrement, ne changez pas les chaînes et n'utilisez aucune autre fonction.
- 4.Si le signal est interrompu ou retiré, l'enregistrement s'arrête jusqu'à ce que le signal soit rétabli. Cela peut provoquer la perte d'une partie du programme.
- 5.N'éteignez pas le téléviseur pendant l'enregistrement. Cela provoquerait la sortie du mode PVR et la mise en veille.
- 6.Le fichier d'enregistrement ne peut être visionné que sur ce téléviseur, il est formellement interdit d'en transmettre la copie à un tiers.
- 7. Utilisez des disques portables de bonne qualité pour enregistrer les programmes, sinon les vidéos seront saccadées pendant la lecture.
- 8.Faites des copies de sauvegarde de toutes les données stockées sur le disque USB pour éviter de les perdre en cas d'accident imprévu. Nous rejetons toute responsabilité pour les pertes dues à un dysfonctionnement ou un usage incorrect. Sauvegarder les données est de la responsabilité du client.

#### Enregistrement et Lecture instantanés

Appuyez sur la touche [REC] pour démarrer l'enregistrement. La barre de contrôle ci-dessous s'affiche au bas de l'écran et l'icône « STOP » est en surbrillance.

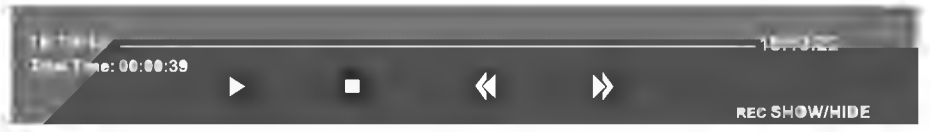

 Pour visionner la vidéo de l'enregistrement du programme, appuyez sur la touche directionnelle gauche pour sélectionner pet appuyez sur la touche ENTER, la lecture de la vidéo enregistrée démarre. Sélectionnez Ou pour faire un retour rapide ou une avance rapide pendant la lecture.

Pour arrêter et quitter l'enregistrement, sélectionnez
 et appuyez sur la touche ENTER.

#### Décalage Temporel

Le décalage temporel consiste en l'enregistrement de programmes TV sur un support de stockage (par exemple un disque USB) pour les regarder plus tard à une heure plus appropriée. Utilisez cette fonction pour enregistrer un programme si vous devez arrêter ou reporter le visionnage. Si vous devez arrêter le visionnage d'un programme, mais que vous voulez le voir ulténeurement, appuyez sur la touche >/II pour arrêter le programme et appuyez à nouveau sur la touche >/II pour redémarrer le visionnage quand vous revenez.

#### Remarque :

- 1.Avant d'utiliser le décalage temporel, il est préférable de formater le disque USB pour garantir qu'il comportera un espace de stockage suffisant.
- Vous pouvez aussi régler l'heure d'enregistrement dans la fonction EPG (voir à la page suivante).

## EPG (Guide Électronique des Programmes)

EPG correspond à Guide Électronique des Programmes. Il est fourni par les fournisseurs des programmes et donne des informations sur les programmes qui seront diffusés. Vous pouvez l'afficher dans le mode numérique, appuyez sur la touche EPG de la télécommande.

- 1. Appuyez sur la touche EPG pour afficher l'interface EPG. La deuxième barre en haut affiche l'heure et la date actuelles. Dans la liste ci-dessous, la chaîne que vous êtes en train de visionner est en surbrillance.
- 2. Pour connaître les programmes qui seront diffusés à une date ultérieure, naviguez dans la liste avec la touche 🛦 jusqu'au champ de la date. Sélectionnez la date désirée avec la touche 🕨
- 3. Appuyez sur la touche A pour naviguer jusqu'à la barre supérieure à l'écran, puis appuyez sur la touche 
  pour sélectionner « Date », vous pouvez prendre connaissance de la liste des programmes d'une chaîne à la date choisie.

| -                                       |             |
|-----------------------------------------|-------------|
| Thu 2015-11-17                          | 4 803 SBS3  |
| 1 SBS ONE Trafficked - The Reckoning    | 4 2011-09-  |
| 2 SBS TWO Trafficked - The Reckoning    |             |
| 3. SBS THREE Trafficked - The Reckoning | Start Time  |
| 0 DEFAULT CH NAME Default Event Name    |             |
| 0 DEFAULT CH NAME Default Event Name    | End Time    |
| 0 DEFAULT CH NAME Default Event Name    | Description |
| 0 DEFAULT CH NAME Default Event Name    | Repeat Mode |
| 0 DEFAULT CH NAME Default Event Name    |             |
|                                         |             |
|                                         | Enregi      |
| RECORD INFO SCHEDULE REMIND             | Appuyez     |
| ENTER OK DI INDEX CH PAGE MENU EXIT     | menu de     |

| 4 803 SBS3   |          |              |             |         |        |
|--------------|----------|--------------|-------------|---------|--------|
| ◀ 2011-09-20 | 17:30-18 | :30 Traffick | ed - The Re | ckoning | *      |
|              | Year     | Month        | Day         | Hour    | Minute |
| Start Time   | 2015     | 01           | 01          | 03.     | 04     |
| End Time     | 2015     | 01           | 01          | 03.     | 04     |
| Repeat Mode  |          | Once         |             |         |        |
|              |          |              | ок          | SAVE    | BACK   |

Record

#### Programmation

Appuyez sur la touche jaune pour afficher la Liste des enregistrements programmés. Vous pouvez en supprimer en appuyant sur la touche rouge.

#### Rappel

Appuyez sur la touche bleue pour afficher un menu de rappel. Vous pouvez régler la date/heure de rappel et le mode de répétition.

#### istreur

Setting

sur la touche ROUGE pour afficher le s réglages de programmation. Avec les touches directionnelles, sélectionnez une date/heure de programmation en mettant en surbrillance les chiffres de l'année, du mois, du jour, des heures ou des minutes, puis appuyez sur la touche ENTER et réglez les chiffres avec les touches haut/bas. Avec la même méthode. réglez le mode de répétition, puis sélectionnez le bouton « SAUVEGARDER » pour sauvegarder les réglages.

#### InfoS

Appuyez sur la touche VERTE pour afficher les informations sur le programme sélectionné.

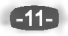

## Configuration initiale et fonctions de la page d'accueil

#### **Configuration initiale**

La première fois que vous allumez votre téléviseur, un assistant d'installation s'affiche. Appuyez sur la touche ENTER pour démarrer la configuration et procédez comme suit : Étape 1 Sélectionnez la langue OSD (interface utilisateur).

- Étape 2 Sélectionnez l'environnement : « DOMICILE » ou « MAGASIN ».
- Étape 3 Sélectionnez le pays.
- Étape 4 Réglez l'horloge du téléviseur (réglage de l'heure). Le réglage par défaut est : Synchronisation Automatique ».
- Étape 5 Lisez les annonces légales.
- Étape 6 Paramétrez la configuration réseau.
- Étape 7 Démarrez la recherche automatique des programmes. Une fois la recherche terminée, les programmes sont mémorisés et la configuration initiale est terminée.

REMARQUE : Avant d'allumer le téléviseur, vous devez brancher correctement un câble de signal TV dans l'entrée du tuner au dos du téléviseur.

#### Page d'accueil

Appuyez sur la touche **Home** pour afficher la page d'accueil. Avec les touches directionnelles et la touche OK, sélectionnez un raccourci.

Les principales fonctions de la page d'accueil sont : applications réseau TV, paramètres réseau et applications multimédia.

Les applications existantes de la page d'accueil sont : Navigateur / Opera TV Store / Youtube / Facebook / Twitter/ SkyShare.

Appuyez sur l'icône Lecteur Multimédia pour ouvrir les applications multimédias et lire les fichiers vidéo, image et texte stockés sur le disque USB.

Appuyez sur l'icône Paramètres pour afficher l'interface des paramètres réseau. Appuyez sur la touche SOURCE de la télécommande pour quitter la page d'accueil et afficher les options de source d'entrée TV.

#### Mirashare (peut ne pas être disponible sur certains modèles)

- 1)Branchez la TV et un téléphone portable au même routeur, puis sélectionner Mirashare sur la page d'accueil et appuyez sur ENTRER pour y accéder ; (Consutez Settings pour connaître les paramètres réseau.)
- 2)Ouvrez la fonction miracast du téléphone portable ;
- 3)Sélectionnez le nom de la TV sur le téléphone portable (tel que « Android\_7a2b »), la TV se connecte automatiquement au téléphone portable, et le contenu du téléphone portable s'affiche sur la TV.

#### Source

Sélectionnez la source d'entrée.

#### Applications réseau

Des applications telles que Facebook / YouTube / Twitter sont disponibles. Par exemple, sélectionnez l'icône Facebook sur la page d'accueil et appuyez sur ENTER pour accéder à l'application.

#### Navigateur TV

Sélectionnez l'icône Navigateur TV sur la page d'accueil et appuyez sur ENTER pour accéder au navigateur Web. Les fonctions comprennent des marque-pages, un indicateur de vitesse, etc.

Remarque : Le navigateur peut ne pas être compatible avec certaines vidéos ou pages Web à cause de problèmes réseau, de différences de régions ou d'interruptions de service qui ne sont pas dus au téléviseur.

-12-

## Configuration initiale et fonctions de la page d'accueil

#### Lecteur Multimédia

Branchez un disque USB sur le téléviseur et sélectionnez le Lecteur Multimédia sur la page d'accueil. Vous pouvez lire les fichiers vidéo/audio/image stockés sur le disque USB via le téléviseur.

#### **Opera TV Store**

C'est un marché en ligne d'applications pour téléviseur. Ouvrez cette fonction pour accéder à de nombreux types d'applications, par exemple Actualités & Météo, Nature & Voyage, Enfants, Lifestyle, Sports, Musique, TV Live & Vidéo, Jeux, Films & TV, etc.

- Remarque 1 Certaines applications de la page d'accueil peuvent ne pas être disponibles sur certains modèles. Cette notice d'utilisation fournit les instructions
  - d'utilisation de toutes les applications de la page d'accueil.
- Remarque 2 Le navigateur n'est compatible qu'avec le format vidéo HTML5.
- Remarque 3 Si les fournisseurs de services modifient ou font des mises à niveau de leurs serveurs, les applications telles que YouTube et Facebook peuvent ne plus fonctionner sur ce téléviseur.
- Remarque 4 Votre télécommande peut ne pas être totalement compatible avec certaines applications réseau ou ne pas fonctionner à cause d'interruption de service. Cela n'est pas dû à ce téléviseur.

#### **Remarque 5**

Les contenus et services des applications réseau sont contrôlés par les fournisseurs des applications réseau via des centres de diffusion et des réseaux. Ils peuvent être modifiés, suspendus, retirés, supprimés ou interrompus, ou leur accès peut être invalidé à tout moment sans préavis, car le fabricant ne peut pas contrôler ou être informé des modifications susmentionnées. Le fabricant rejette également toute responsabilité ou obligation découlant de l'incapacité du client d'utiliser les services et contenus des applications réseau à cause de, y compris mais sans s'y limiter, une panne de connexion réseau ou des lignes de communication, des mises à jour techniques, la modification, la suspension, l'interruption, la suppression, la désactivation ou le retrait de tout contenu ou service par les fournisseurs des applications réseau, etc.

#### Paramètres → Réseaux → 🛛 Réseau Sans Fil / Réseau Filaire

#### Réseau Sans Fil

1.Sélectionnez « Réseau Sans Fil » et appuyez sur ENTER, puis sélectionnez « Activer » pour activer cette fonction.

2.Attendez quelques secondes, les réseaux WiFi s'affichent dans la liste. Sélectionnezen un et appuyez sur ENTER pour afficher l'interface de saisie du mot de passe.

3.Saisissez le mot de passe avec les touches directionnelles, puis appuyez sur la touche verte de la télécommande pour démarrer la connexion. Une fois la connexion établie, l'écran affiche « Réussi ».

#### Réseau Filaire

1.Branchez le câble réseau dans le port LAN au dos du téléviseur.

2.Affichez le menu principal et sélectionnez le sous-menu réseaux.

3.Sélectionnez « Réseau Filaire », puis sélectionnez « Entrée Auto », attendez quelques secondes que la configuration se termine.

Remarque : Avant de commencer, vérifiez que votre routeur fonctionne bien.

### Menus

À cause des dernières mises à jour et mises à niveau, les descriptions ci-après des paramètres des menus peuvent ne pas correspondre à ceux de votre téléviseur, c'est normal et le contenu réel de votre téléviseur prime. Nous avons listé toutes les fonctions de ce modèle et nous avons indiqué celles pouvant ne pas correspondre à votre téléviseur en plaçant un ♦ devant elles. Faites-y attention et reportez-vous-y en cas de doutes.

#### Utiliser les menus

Appuyez sur la touche MENU pour afficher le menu principal. Sélectionner un menu avec les touches  $[\blacktriangleleft] / [\blacktriangleright]$ . Sélectionner un menu avec les touches  $[\blacktriangle] / [\triangledown]$ . Sélectionnez un paramètre avec la touche ENTER. Appuyez sur la touche MENU pour quitter le paramètre.

Remarque : Les options de menu ci-dessous se trouvent dans « Source antenne ».

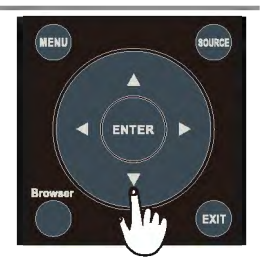

#### Image

Mode Image : Choisissez entre Standard, Film, Utilisateur et Dynamique.

Température des Couleurs : Choisissez entre Naturel, Chaud, Utilisateur et Froid.

Format d'image : Choisissez entre 4/3, Film, Sous-titres, Natif, Panorama, Auto et 16/9. Remarque 1 : Certaines options peuvent ne pas être disponibles avec certaines sources et certains contenus vidéo.

Remarque 2 : « Natif » ne fonctionne qu'avec les signaux haute définition.

Remarque 3 : Cette notice d'utilisation est utilisée pour tous les modèles, c'est pourquoi votre téléviseur peut ne pas comporter le mode « Panorama ». C'est normal, reportez-vous au produit réel.

Réduction du Bruit : Choisissez entre Désactiver, Bas, Moyen et Haut.

Réduction du Bruit MPEG : Choisissez entre Désactiver, Bas, Moyen et Haut.

Contraste Dynamique : Activez ou désactivez cette fonction.

Mode Film : Activez ou désactivez cette fonction.

Affichage (peut ne pas être disponible)

Sélectionnez la source PC-VGA, sélectionnez Affichage dans les paramètres image pour accéder aux paramètres suivants :

Réglage Auto : Réglage automatique de l'affichage. Position Horizontale : Réglez la position horizontale. Position Verticale : Réglez la position verticale. Taille : Réglez la taille. Phase : Réglez la phase.

-14-

## Menus

#### Audio

Mode Audio : Choisissez entre Standard, Musique, Film, Sport et Utilisateur.

Balance : Réglez la balance du son entre les haut-parleurs droit et gauche.

Volume Auto: Activez ou désactivez cette fonction.

Son Surround : Activez ou désactivez le son surround virtuel.

**Commutateur AD (peut ne pas être disponible)**: Activez ou désactivez la description audio.Quand la description audio est activée, un narrateur décrit ce qui se passe à l'écran pour les aveugles et les malvoyants.

◆Mode SPDIF : Réglez le mode sortie audio SPDIF sur PCM ou Auto.

Sortie Audio : Sélectionnez la sortie casque ou la sortie de ligne.

#### Remarque

1.La fonction « SPDIF » peut ne pas être disponible dans certaines régions, reportez-vous à votre téléviseur.

#### Heure

Synchronisation Auto: Il y a deux options : Auto et Manuel.

**Horloge :** Réglez l'heure. Cette option n'est disponible que si l'option « Synchronisation Auto » est réglée sur « Manuel ».

Minuteur d'arrêt : Réglez le minuteur d'arrêt sur : Désactiver, 10, 20, 30, 60, 90, 120, 180 ou 240 minutes.

**Mise en Veille Auto :** Le téléviseur se met automatiquement en veille quand il n'y a pas de signal. Activez ou désactivez cette fonction.

Fuseau Horaire : Sélectionnez votre fuseau horaire.

Heure d'été : Activez ou désactivez cette fonction.

<u>Remarque :</u> Les fonctions Fuseau Horaire et Heure d'été peuvent ne pas être disponibles sur certains modèles.

#### Chaînes

#### Alimentation Antenne 5 V

Cette fonction n'est disponible qu'avec une source DVB-T. Activez-la pour fournir une alimentation électrique à l'antenne TV. Sélectionnez « Désactiver » pour désactiver cette fonction.

#### Éditer Programme

Éditez les programmes. Vous pouvez appuyer sur les touches de couleur de la télécommande pour sauter des programmes ou supprimer des programmes, et vous pouvez ajouter des programmes à la liste des favoris avec la touche FAV.

#### Informations Signal

Affiche des informations sur la chaîne DTV actuelle.

Informations CI (uniquement dans le mode DTV)

Accès à des options du menu CAM. Sélectionnez le menu CI selon le menu PC-Card. Mise à Jour Logicielle (OAD) (uniquement dans certaines régions et dans le mode DVB-T)

Activez cette fonction pour permettre au téléviseur de mettre à jour son système via une connexion sans fil. Sélectionnez « Désactiver » pour désactiver cette fonction.

**Recherche OAD (uniquement dans certaines régions et dans le mode DVB-T)** Quand la mise à jour logicielle (OAD) est désactivée, cette option est désactivée. Sélectionner la Recherche OAD signifie qu'il faut aller dans la recherche des chaînes pour trouver les informations de mise à jour OAD.

#### -15-

#### Chaînes

#### **Recherche Auto**

Sélectionnez la source désirée (DVB-S, DVB-T, DVB-C, ATV) dans la liste des sources avant de démarrer la recherche automatique.

#### DVB-S

Réglages d'antenne parabolique satellite (Étapes 1-3, consultez l'image 1) Un set de réglages d'antenne parabolique satellite doit être configuré pour chaque satellite désiré avant d'effectuer la recherche des chaînes.

Satellite - Sélectionnez le satellite pour ce téléviseur.

Type LNB - Vérifiez que le type LNB correspond à votre antenne parabolique.

Alimentation LNB – Activez ou désactivez l'alimentation électrique du LNB.

**22KHz** – Sélectionnez 22KHz pour régler le switch 22 K sur activer/désactiver. Le mode Auto sert pour activer/désactiver 22 kHz selon le type LNB.

DiSEqCI .0/1.1 – Sélectionnez le mode DiSEqC pour le LNB sélectionné.

| Satellite         |               | LNB         | Setting        |
|-------------------|---------------|-------------|----------------|
| 1 ASTRA 19.2C     | Ku            | Satellite   | HOTBIRD 6,7A,8 |
| 2 HOTBIRD 13.0    | Ku            | Transponder | 10723 H29990   |
| 3 TURKSAT 42.0    | Ku            | Long Cable  | Off            |
| 4 ASTRA 23.5C     | Ku            | LNB Power   | Off            |
| 5 Amos4.0         | Ku            | LNB Type    | Universal      |
| 6 thor 1.0c       | Ku            | 22KHz Tone  | Auto           |
| 7 ASTRA 28.2C     | Ки            | DisEqC1.0   | None           |
| 8 HELLAS SAT 3    | Ku            | DisEqC1.1   | None           |
| 9 115.516B        | Ku            |             |                |
| ADD SEARCH ERG TR | ANSPONDER     | Quality 0%  |                |
| DELETE EDIT MENU  | BACK ENTER OK | Strength 0% |                |

**DVB-S Tuning Setting** 

#### Fig 1

**Étape 1**Mettez « Satellite » en surbrillance et appuyez sur ENTER pour afficher la liste des satellites et en sélectionner un.

**Étape 2**Mettez « Type LNB » en surbrillance et appuyez sur ENTER pour sélectionner le type LNB.

Étape 3Vérifiez que le switch 22KHz, DiSEqCI .0/1.1 correspond au satellite sélectionné.

Une fois ces étapes terminées, appuyez sur la touche bleue pour rechercher les chaînes.

#### DVB-T/DVB-C/ATV

Sélectionnez « Recherche Auto » pour rechercher automatiquement les programmes. Avant la recherche, vous devez sélectionner le pays et le mode tuner. Pour arrêter la recherche automatique, appuyez sur la touche **MENU** ou **EXIT**, une fenêtre contextuelle s'affiche.

Appuyez sur pour continuer la recherche.

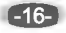

#### Recherche Manuelle DTV

Rechercher et mémoriser manuellement les chaînes.

- DVB-T/ DVB-C
- Dans le mode DVB-T, sélectionnez la recherche manuelle DTV et appuyez sur ENTER pour afficher l'interface de recherche, puis appuyez sur les touches gauche et droite pour rechercher manuellement les chaînes.
- 1 Appuyez sur ∢ ou ▶ pour sélectionner un numéro de chaîne, mettez « Rechercher » en surbrillance, puis appuyez sur ENTER pour démarrer la recherche.
- 2 La recherche s'arrête quand un programme est trouvé et ce programme est mémorisé avec le numéro de chaîne courant. Pour arrêter la recherche, appuyez sur la touche MENU.
- Dans le mode DVB-C, sélectionnez « Recherche Manuelle DTV », puis sélectionnez « Rechercher » pour rechercher manuellement les chaînes.

#### **Recherche Manuelle ATV**

Dans le mode ATV, sélectionnez « Recherche Manuelle ATV » et appuyez sur la touche ENTER pour afficher l'interface correspondante.

1 Mettez en surbrillance et appuyez sur▲ ou ▼pour sélectionner : Stocker dans 1 (ou un autre chiffre), Système TV ou Numéro de chaîne. Puis sélectionnez « Rechercher » et appuyez sur ENTER pour démarrer la recherche.

•Appuyez sur ▶ pour que l'appareil recherche vers les fréquences supérieures.

2 Quand une chaîne est trouvée, appuyez sur la touche rouge pour la mémoriser avec le numéro de chaîne courant. Pour arrêter la recherche, appuyez sur la touche MENU.

#### Réglage Fin

Permet de régler finement la syntonisation d'une chaîne. Le réglage fin n'est pas nécessaire dans des conditions normales. Néanmoins, il peut être nécessaire pour améliorer l'image et le son dans les zones de mauvaise réception.

1Sélectionnez la chaîne que vous voulez régler finement.

2 Dans le menu Chaîne, sélectionnez « Recherche Manuelle ATV » et appuyez sur ▼ pour mettre « Réglage Fin » en surbrillance.

3Appuyez sur **d**ou ▶ pour effectuer le réglage fin jusqu'à obtenir la meilleure image et le meilleur son.

#### Paramètres

Langue OSD : Sélectionnez la langue de l'interface utilisateur.

Langue Audio : Sélectionnez les langues audio primaire et secondaire correspondant au signal.

Langue de Sous-titres : Sélectionnez la langue des sous-titres.

HBBTV (peut ne pas être disponible) : Activez ou désactivez cette fonction. Système de Fichiers PVR : Réglages de l'enregistreur vidéo personnel (PVR). Pour utiliser cette fonction, vous devez recevoir un programme numérique et branchez un disque USB.

Remarque 535. Remarque : Il est conseillé d'utiliser un disque portable à haute vitesse, sinon votre téléviseur peut se bloquer pendant l'utilisation des fonctions PVR et décalage temporel. **Rétablir les Réglages par Défaut :** Restauration des réglages sur leur valeur d'usine par défaut.

Remarque : Les données utilisateur sur ce téléviseur seront complètement perdues après l'utilisation de cette fonction.

Connexion : Réglez la connexion HDMI.

**Mise à Jour Réseau :** Connectez le téléviseur à Internet pour pouvoir mettre son système à jour et accéder à des applications réseau.

17

## Menus

**Mise à Jour Logicielle (USB) :** Sélectionnez cette option pour mettre le logiciel à jour depuis un support USB.

Démo : Activez ou désactivez cette fonction.

HDMI EDID : Changez la version de l'EDID.

Lieu : Sélectionnez l'environnement d'utilisation de ce téléviseur : Domicile ou Magasin.

Si « Magasin » est sélectionné, activez la fonction « Démo » pour que le téléviseur affiche une présentation d'aide à la vente.

Remarque :

- 1.La langue audio et le système de fichiers PVR ne sont disponibles qu'avec une source DTV.
- 2.N'éteignez pas le téléviseur pendant la mise à jour logicielle, sinon il risque de ne plus fonctionner et le client en sera responsable.
- 3.La mise à jour réseau et la fonction HBBTV peuvent ne pas être disponibles dans certaines régions, reportez-vous à votre téléviseur.

#### Verrouillage

Verrouillage Système : Activez cette fonction pour accéder aux trois options suivantes. Un mot de passe vous est demandé. Le mot de passe par défaut est « 0000 ». Définir le mot de passe : Permet de modifier le mot de passe actuel de verrouillage. Bloquer Programme (uniquement dans le mode TV) : Vous permet de restreindre par un mot de passe l'accès à certaines chaînes.

**Contrôle Parental (uniquement dans le mode TV)**: Vous permet de définir un mot de passe restreignant l'accès aux programmes selon la catégorie du contrôle parental.

Remarque :

1 Si vous modifiez le mot de passe et que vous l'oubliez, vous pouvez saisir le mot de passe maître « 8899 » pour réinitialiser le mot de passe par défaut.

#### Réseaux

Réseau Filaire : Connexion du téléviseur au réseau via un câble réseau.

Réseau Sans Fil : Connexion du téléviseur via un réseau WiFi.

Statut Réseau : Afficher les informations réseau, par exemple : IP, DNS et passerelle, etc. Remarque : Pour plus d'information sur les paramètres réseau, appuyez sur la touche HOME pour afficher la page d'accueil, sélectionnez « Paramètres », puis sélectionnez « Réseau Filaire » ou « Réseau Sans Fil » pour les régler. Pour plus d'informations, reportez-vous au chapitre Paramètres de la page 12.

## **Utiliser l'USB**

#### Menu USB

Pour voir un film, écouter de la musique ou voir des photos stockés sur vos supports de stockage USB :

1. Branchez un disque USB dans le port USB.

2. Appuyez sur la touche Home et sélectionnez « Lecteur Multimédia ».

3. Appuyez sur [▲]/[▼] pour sélectionner le type de média : FILM, MUSIQUE ou PHOTO.

FILM : Lire les fichiers vidéo stockés sur le support USB.

MUSIQUE : Lire les fichiers audio stockés sur le support USB.

PHOTO : Visionner les photos stockées sur le support USB.

#### **Rappels concernant l'utilisation du lecteur USB**

- 1. Certains supports de stockage USB peuvent ne pas être compatibles ou mal fonctionner avec ce téléviseur.
- 2.Faites des copies de sauvegarde de toutes les données stockées sur le disque USB pour éviter de les perdre en cas d'accident imprévu. Nous rejetons toute responsabilité pour les pertes dues à un dysfonctionnement ou un usage incorrect. Sauvegarder les données est de la responsabilité du consommateur.
- 3.Pour les fichiers de grande taille, la vitesse de chargement peut être sensiblement plus longue.
- 4.La vitesse d'identification d'un support de stockage USB peut varier selon le support USB.
- 5.Lors de la connexion ou de la déconnexion d'un support de stockage USB, veillez à ce que le téléviseur ne soit pas dans le mode USB, sinon le support de stockage USB et les fichiers stockés peuvent être endommagés.
- 6.Utilisez uniquement des supports de stockage USB formatés dans les systèmes de fichiers FAT16, FAT32 ou NTFS compatibles avec les systèmes d'exploitation Windows. Si un support de stockage est formaté dans un système de fichiers différent non compatible avec Windows, il peut ne pas être reconnu.
- 7.Lors de l'utilisation d'un disque dur USB nécessitant une alimentation électrique, vérifiez qu'il ne nécessite pas plus de 500 mA. Si l'alimentation électrique requise par le disque dur USB est supérieure à 500 mA, le téléviseur se mettra en veille, vous devrez alors débrancher le disque dur USB et redémarrer le téléviseur.
- 8.Un message « Fichier Non Compatible » s'affiche si le format de fichiers est incompatible ou corrompu.
- 9.Les grandes images FHD nécessitent une durée de traitement plus longue, cela n'est pas dû au téléviseur. Soyez patient.
- 10.Ce téléviseur peut ne pas être compatible avec certains fichiers multimédias modifiés ou mis à jour à cause de modifications du format d'encodage ou d'autres avancées techniques.

#### Menu Film

1. Appuyez sur [▲]/[▼] pour sélectionner FILM. Appuyez sur [ENTER] pour entrer.

2. Appuyez sur [◀]/[▶] ou [▲]/[▼] pour sélectionner le dossier désiré, puis appuyez sur [ENTER] pour ouvrir le dossier et appuyez sur [▶/I] pour démarrer la lecture.

3. Appuyez sur [■] pour stopper la lecture vidéo et retournez à la liste des films.

4. Appuyez sur « EXIT » pour retourner au menu précédent.

#### Barre de contrôle de la lecture vidéo

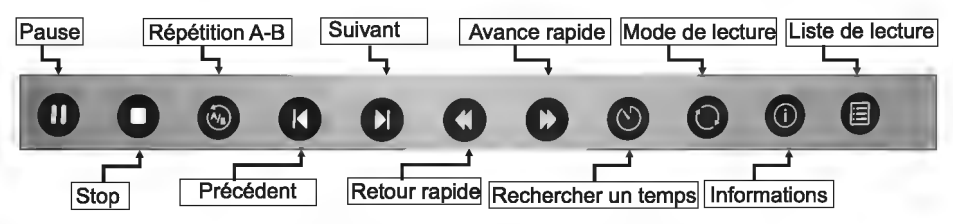

- Appuyez sur [MENU] pour afficher la barre de contrôle de la lecture vidéo pendant le visionnage d'un film.
- Sélectionnez les réglages avec [◀]/[►].
- Appuyez sur [MENU] pour quitter la barre de contrôle de la lecture vidéo.

#### Menu musique

- 1. Appuyez sur [▲]/[▼] pour sélectionner MUSIQUE. Appuyez sur [ENTER] pour entrer.
- 2. Appuyez sur [◀]/[▶] ou [▲]/[▼] pour sélectionner le dossier désiré, puis appuyez sur [ENTER] pour ouvrir le dossier et appuyez sur [▶/li] pour démarrer la lecture.
- 3. Appuyez sur [■] pour stopper la lecture audio et retournez à la liste des musiques.
- 4. Appuyez sur « EXIT » pour retourner au menu précédent.

#### Barre de contrôle de la lecture audio

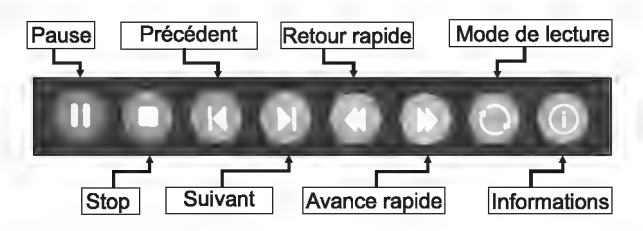

- Appuyez sur [MENU] pour afficher la barre de contrôle de la lecture audio pendant la lecture audio.
- Sélectionnez les réglages avec[◀]/[►].
- Appuyez sur [MENU] pour quitter la barre de contrôle de la lecture audio.

#### Menu photo

1. Appuyez sur [▲]/[▼] pour sélectionner PHOTO. Appuyez sur [ENTER] pour entrer.

2. Appuyez sur [◀]/[▶] ou [▲]/[♥] pour sélectionner le dossier désiré, puis appuyez sur [ENTER] pour ouvrir le dossier et appuyez sur [▶/II] pour démarrer la lecture.

3.Appuyez sur [■] pour stopper la lecture des photos et retournez à la liste des photos. 4.Appuyez sur « EXIT » pour retourner au menu précédent.

#### Barre de contrôle de la lecture des photos

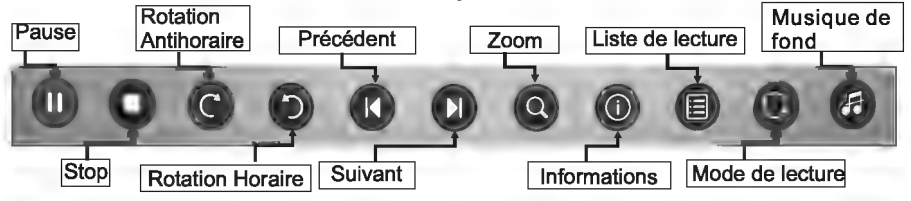

- Appuyez sur [MENU] pour afficher la barre de contrôle de la lecture des photos pendant le diaporama.

-Sélectionnez les réglages avec[◀]/[►].

-Appuyez sur [MENU] pour quitter la barre de contrôle de la lecture des photos.

## Dépannage

Avant de contacter un réparateur, lisez les informations concernant les causes et solutions possibles du problème rencontré.

| Problèmes généraux                                                                                      |                                                                                                    |  |  |  |
|----------------------------------------------------------------------------------------------------|----------------------------------------------------------------------------------------------------|--|--|--|
| Problèmes                                                                                               | Solutions et Explications                                                                                                    |  |  |  |
| La télécommande ne fonctionne pas.                                                                      | 1.Inspectez l'émetteur de la télécommande.<br>2.Changez les piles.<br>3.Les piles ne sont pas correctement installées.<br>4.L'appareil n'est pas branché dans le secteur.                                                                                                    |  |  |  |
| Mauvais signal.                                                                                         | Cela est généralement dû à des interférences générées par des<br>téléphones portables, des talkies-walkies, des systèmes d'allumage<br>de véhicule, des néons, des perceuses électriques ou d'autres<br>équipements électroniques ou sources d'interférences radio.                                                                                                    |  |  |  |
| Image et Son                                                                                            |                                                                                                    |  |  |  |
| Problèmes                                                                                               | Solutions et Explications                                                                                                    |  |  |  |
| ll n'y a pas d'image ni de son.                                                                         | <ol> <li>Contrôlez la source du signal.</li> <li>Branchez un autre appareil électrique dans la prise secteur pour<br/>vérifier qu'elle fonctionne et qu'elle est sous tension.</li> <li>La fiche électrique est mal branchée dans la prise secteur.</li> <li>Contrôlez le signal.</li> </ol>                                                                                                    |  |  |  |
| Image anormale.                                                                                         | <ol> <li>Si la qualité d'image est mauvaise ou si l'image n'est pas en couleurs,<br/>essayez les solutions suivantes :</li> <li>Régiez l'option couleurs dans les paramétres.</li> <li>Elciognez suffisamment le téléviseur des autres appareils électroniques.</li> <li>Essayez une autre chaîne, peut-être que le problème provient de la<br/>chaîne visionnée.</li> <li>Le signal TV est mauvais (pixellisation ou parasites).</li> <li>Contrôlez le câble du signal et réglez l'antenne.</li> <li>Réglez finement la chaîne.</li> </ol> |  |  |  |
| L'image est normale, mais il n'y a pas de son.                                                          | <ol> <li>S'il n'y a pas de son, réactivez le son (annulez la fonction sourdine)<br/>ou montez le volume.</li> <li>Allez dans le menu audio et réglez la « Balance ».</li> <li>S'térifiez qu'un casque n'a pas été branché. Si un casque est branché,<br/>débranchez-le.</li> </ol>                                                                                                    |  |  |  |
| Lecteur multimédia                                                                                      |                                                                                                    |  |  |  |
| Problèmes                                                                                               | Solutions et Explications                                                                                                    |  |  |  |
| Un message « Ce fichier est invalide »<br>s'affiche ou le son est normal mais la vidéo<br>est anormale. | <ol> <li>Le fichier multimédia est peut-être endommagé. Vérifiez qu'il peut être<br/>lu sur un ordinateur.</li> <li>Vérifiez que le codec audio et vidéo est compatible.</li> </ol>                                                                                                    |  |  |  |
| Un message « Audio non compatible »<br>s'affiche ou la vidéo est normale mais le<br>son est anormal.    | <ol> <li>Le fichier multimédia est peut-être endommagé. Vérifiez qu'il peut<br/>être lu sur un ordinateur.</li> <li>Vérifiez que les codecs audio et vidéo sont compatibles.</li> </ol>                                                                                                    |  |  |  |
|                                                                                                    |                                                                                                    |  |  |  |
| Probléme                                                                                                | Solution                                                                                                    |  |  |  |
| Échec réseau.                                                                                           | <ol> <li>Vérifiez que le routeur fonctionne bien.</li> <li>Pour les modèles nécessitant une clé USB de connexion à Internet,<br/>vérifiez qu'elle est correctement insérée.</li> <li>Vérifiez que le téléviseur est connecté au routeur.</li> </ol>                                                                                                    |  |  |  |
| Navigateur                                                                                              |                                                                                                    |  |  |  |
| Problèmes                                                                                               | Solutions et Explications                                                                                                    |  |  |  |
| La page Web ne s'affiche pas complètement.                                                              | 1.Le format Flash n'est pas compatible.<br>2.Formats compatibles : JPEG, PNG, GIF, BMP, WMV (ASF), WMA,<br>MP3 et MP4.                                                                                                    |  |  |  |
| Fermeture forcée du navigateur.                                                                         | La page Web comporte trop de grandes images, ce qui provoque une<br>insuffisance de mémoire et la fermeture du navigateur.                                                                                                    |  |  |  |
| Les applications téléchargées via le<br>navigateur ne fonctionnent pas.                                 | Nous vous conseillons de télécharger les applications sur Android<br>market.                                                                                                    |  |  |  |

Remarque : Si le problème persiste après avoir testé les solutions, contactez le centre du service client local.

#### -22-

## Spécifications

| Marque                                                     | JAC                                                                                                    |
|------------------------------------------------------------|----------------------------------------------------------------------------------------------------|
| Modèle                                                     | LT-49HW97U                                                                                                    |
| Classe d'efficacité énergétique                            | A                                                                                                    |
| Taille de l'écran (mesuré en diagonal)                     | Env. 124 cm (49 pouces)                                                                                                    |
| Consommation électrique (en mode<br>HOME).                 | 120W                                                                                                    |
| Consommation électrique moyenne<br>annuelle                | 122 kWh                                                                                                    |
| Consommation électrique en veille                          | <0.5W                                                                                                    |
| Résolution d'affichage                                     | 3840 pixels (horizontal) x 2160 pixels<br>(vertical)                                                                                                    |
| Diffusion TV                                               | PAL-BG/DK/I, SECAM-BG/DK                                                                                                    |
| Réception de chaînes                                       | ATV (54 MHz~864 MHz)                                                                                                    |
| Indicateur de chaîne                                       | Affichage sur l'écran                                                                                                    |
| Entrée d'antenne RF                                        | 75 ohms asymétrique                                                                                                    |
| Tension de fonctionnement                                  | CA 100-240 V~ 50/60 Hz                                                                                                    |
| Puissance de sortie audio (WRMS.)<br>(10% THD)             | 8W+8W                                                                                                    |
| Dimensions Diamètre x Longueur x<br>Hauteur (avec le pied) | 240,9 x 1098,7x 688,4 mm                                                                                                    |
| Poids (avec le pied)                                       | 12,7 kg                                                                                                    |
| Dimensions Diamètre x Longueur x                           | 76,5 x 1098,7 x 659,5 mm                                                                                                    |
| Poids (sans le pied)                                       | 12,2 Kg                                                                                                    |
| Température environnante                                   | Environnement (seulement pour les zones de<br>climat tropical) :<br>Température de fonctionnement : 5°C~45°C<br>Humidité de fonctionnement : 20%~80%<br>Température de stockage -15°C~50°C<br>Humidité de stockage 10%~90%<br>Environnement (seulement pour les zones de<br>climat tempéré) :<br>Température de fonctionnement : 5°C~35°C<br>Humidité de fonctionnement : 20%~80%<br>Température de stockage -15°C~45°C<br>Humidité de stockage 10%~90% |
| Humidité de fonctionnement                                 | 20% - 80%                                                                                                    |
| Mise en veille                                             | Après 4 heures                                                                                                    |

## **Réception numérique**

| Échelle de réce          | ption       | DTV 473-858 MHz                         |  |
|--------------------------|-------------|-----------------------------------------|--|
| Impédance d'e            | ntrée       | 75Ω                                     |  |
| Bande passant            | e de chaîne | 8 MHz                                   |  |
| Modulation               | DVB-T       | COFDM 2K/8K, QPSK, 16QAM, 64QAM         |  |
|                          | DVB-C       | 16QAM, 32QAM, 64QAM, 128QAM, 256QAM     |  |
| Système vidéo            |             | MPEG4, H.264, H.265                     |  |
| Système audio            |             | MPEG1 Layer3, AC3                       |  |
| Fonctions de base        |             | EPG, sous-titre, LCN, TELETEXT (Europe) |  |
| Stockage max. de chaînes |             | 1000CH (DVB-T+DVB-C, dynamique)         |  |

\*Consommation électrique annuelle, basée sur la consommation électrique du téléviseur fonctionnant 4 heures par jour pendant 365 jours. La consommation électrique réelle dépend des conditions d'utilisation du téléviseur.

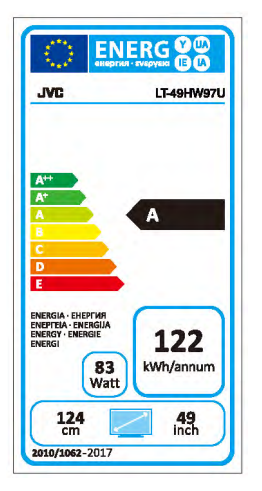

#### **Hotline Darty France**

Quels que solent votre panne et le lieu d'achat de votre produit en France, avant de vous déplacer en magasin Darty, appelez le 0 978 970 970 (prix d'un appel local) 7j/7 et 24h/24.

#### **Hotline Vanden Borre**

Le service après-vente est joignable au +32 2 334 00 00, du lundi au vendredi de 8h à 18h et le samedi de 9h à 18h.

-24-

## Assemblage manuel du socle

#### [Attention]

Deux ou plusieurs personnes sont nécessaires pour manipuler la TV et veiller à ce que la TV ne tombe pas Les images de ce manuel sont seulement des références.

1.Veuillez retirer le sac d'accessoires de l'emballage et vérifier que les pièces listées ci-dessous sont complètes et sont toutes présentes. Dans le cas contraire, veuillez contacter votre revendeur local.

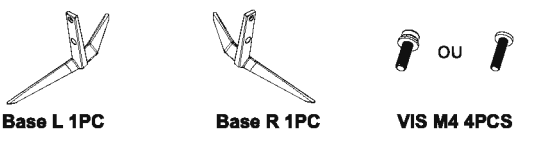

2.Sortez le téléviseur et posez-la soigneusement sur une table stable et plane (écran vers le bas) avec une nappe douce ou sur un coussin sur celui-ci comme illustré sur la fig.1.

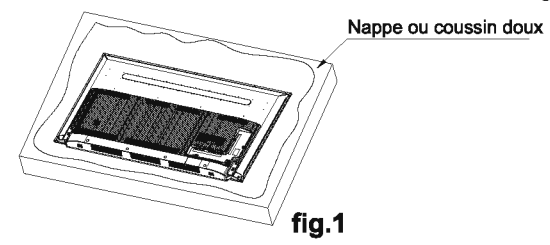

3. Insérez soigneusement le support connecté dans le téléviseur comme illustré sur la fig.2.

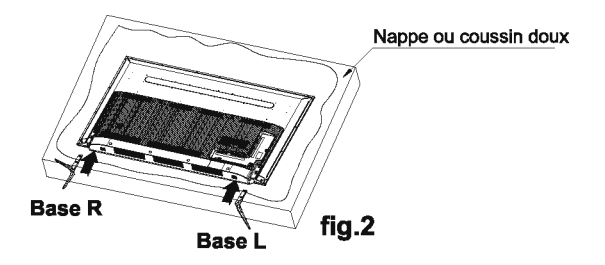

4. Insérez 4 vis M4 dans les trous et serrez-les fort comme illustré en fig.3.

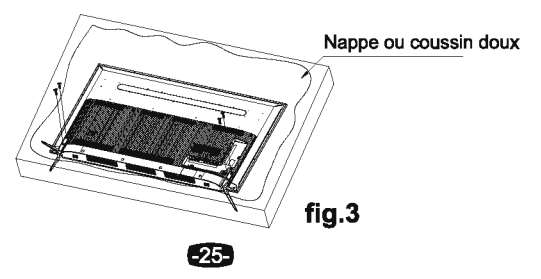

#### [Europese Unie]

Beste klant, Dit apparaat is in overeenstemming met de geldende Europese richtlijnen en normen inzake elektromagnetische compatibiliteit en elektrische veiligheid. Darty Holdings SAS © 14 route d'Aulnay, 93140 Bondy, France

## Licentie-informatie

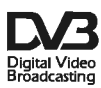

DVB en het DVB logo zijn handelsmerken van het DVB project.

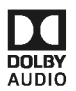

Vervaardigd onder licentie van Dolby Laboratories. Dolby en het dubbel-D symbool zijn handelsmerken van Dolby Laboratories.

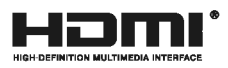

De termen HDMI en HDMI High-Definition Multimedia Interface, en het HDMI logo zijn handelsmerken of geregistreerde handelsmerken van HDMI Licensing LLC in de Verenigde Staten en andere landen.

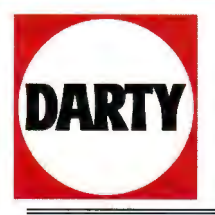

DARTY Holdings SAS 14 Route D'Aulnay 93140 Bondy France

## **Declaration of Conformity**

Déclaration de Conformité

| Product Description -                  | 49" LED TV-   |
|----------------------------------------|---------------|
| Description du produit :               | TV LED 124 CM |
| Brand - Marque :                       | JVC           |
| Model number - Référence commerciale : | LT-49HW97U    |

We declare that the above product has been evaluated and deemed to comply with the requirements of the listed European Directives and standards:

Nous déclarons que le produit ci-dessus a fait l'objet d'une évaluation et a été jugé conforme aux dispositions des directives et normes européennes énumérées ci-après :

**R&TTE Directive (1999/5/EC)** - Directive R&TTE (1999/5/EC) **Electromagnetic Compatibility Directive (2014/30/EU)** - Directive Compatibilité Électromagnétique (2014/30/EU)

EN 62311:2008

Low Voltage Directive (2014/35/EU) - Directive Basse Tension (2014/35/EU) RoHS 2 Directive (2011/65/EU) - Directive RoHS 2 (2011/65/EU)

EN 55032:2015 EN 61000-3-2:2014 EN 55024:2010+A1:2015 ETSI EN 301 489-1 V1.9.2 ETSI EN 300 328 V1.9.1 EN 60065:2014 EN 55020:2007+A11:2011 EN 61000-3-3:2013 ETSI EN 301 489-17 V2.2.1

Body - Organisme : SGS

**Report numbers** – *Numéros de rapport* : SZEM170100020301, SZEM170100020302, SZEM160700581513, SZEM160700581514, LVD SZES1612005159AV

The person responsible for this declaration is: Le responsable de cette déclaration est : Name - Nom : François Lemauf Position - Poste : General Manager Direct Sourcing Signature - Signature :

Date : 15th Feburary, 2017

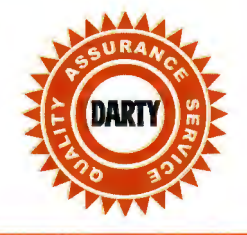

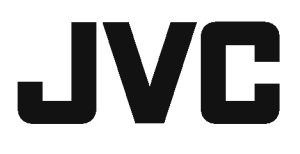